|                              |                        |                                                                                                    |                                                 | 1A  |      | 5                     |  |  |  |
|------------------------------|------------------------|----------------------------------------------------------------------------------------------------|-------------------------------------------------|-----|------|-----------------------|--|--|--|
| member d                     | ata                    |                                                                                                    |                                                 |     |      |                       |  |  |  |
| dance studios                |                        | IDO WORLD SHOW DANCE CHAMPIONSHIPS 2017                                                                                                    |                                                 |     |      |                       |  |  |  |
| delegates                    |                        | ID 1045   status official                                                                                                    |                                                 |     |      |                       |  |  |  |
| judges                       |                        | date: 20 11 2017 25 11 2017                                                                                                    |                                                 |     |      |                       |  |  |  |
| chairpersons of judges       |                        | deadline: 21.10.2017                                                                                                    |                                                 |     |      |                       |  |  |  |
| scrutineers                  |                        | hall: SACHSENarena                                                                                                    |                                                 |     |      |                       |  |  |  |
| supervisors                  |                        | location: Riesa                                                                                                    |                                                 |     |      |                       |  |  |  |
| dancers                      |                        | country: Germany                                                                                                    |                                                 |     |      |                       |  |  |  |
| » competit                   | ions / events          | organizer: FVG Riesa & Michael Wendt                                                                                                    |                                                 |     |      |                       |  |  |  |
| presidium,                   | AGM, dance departments |                                                                                                    |                                                 |     |      |                       |  |  |  |
| financial st                 | tatements              | World Championship > Show Dance > - > Solos female > Children                                                                                                    |                                                 |     |      |                       |  |  |  |
| logout                       |                        |                                                                                                    | -                                               |     | ~    |                       |  |  |  |
| home                         |                        |                                                                                                    |                                                 |     |      |                       |  |  |  |
| Age Groups IDO               |                        | quick search                                                                                                    |                                                 |     |      |                       |  |  |  |
| Children: 2006 and younger   |                        | Please select one or more dancergroups at the group area and click at the "register" button.                                                                                                    |                                                 |     |      |                       |  |  |  |
| Juniors:                     | between 2005 and 2002  | groups                                                                                                    | Aggelidou, Maria [82424]                        |     |      |                       |  |  |  |
| Adults:                      | 2001 and older         |                                                                                                    | Akanazu, Joy [92346]<br>Altmann Laureen [77885] |     |      |                       |  |  |  |
| Adults 2                     | 1986 and older         |                                                                                                    | Ambs, Sarah [92348]                             |     |      |                       |  |  |  |
| Addits 2. 1980 and older     |                        |                                                                                                    | Anspreiksch, Linda [92580]                      |     |      |                       |  |  |  |
| Login as:<br>TAF Germany e V |                        | Anlas Melanie-Kristin [94151]                                                                                                    |                                                 |     |      |                       |  |  |  |
| 0-6:51 Minuten               |                        | back register                                                                                                    |                                                 |     |      |                       |  |  |  |
|                              |                        | registered dan                                                                                                    | cer groups - EpN: 3(+2) +1                      |     |      |                       |  |  |  |
|                              |                        | D United Strengt Strengt Stren | u, displaying an dancergroups. I                | ame | vear |                       |  |  |  |
|                              |                        | 91931                                                                                                    | Hülsemann, Mia-Sophie                           |     | 2009 | dance title check out |  |  |  |
|                              |                        | 92041                                                                                                    | Nadj, Tamina                                    |     | 2010 | dance title check out |  |  |  |
|                              |                        | 92042                                                                                                    | Strika , Janica                                 |     | 2010 | dance title check out |  |  |  |
|                              |                        | 96439                                                                                                    | Abu El Wafa, Amina                              |     | 2006 | dance title check out |  |  |  |
|                              |                        | 92207                                                                                                    | Alfano, Maria                                   |     | 2009 | dance title check out |  |  |  |
|                              |                        |                                                                                                    |                                                 |     |      |                       |  |  |  |

On your registration panel you have a new button "Dance title" to upload a music file to your registered dancergroup. When you click on the button a new page opens.

|                                        | D CO                     |                                 |                   | Th                  | $\vdash$ | 5 |  |  |  |
|----------------------------------------|--------------------------|---------------------------------|-------------------|---------------------|----------|---|--|--|--|
| member d                               | ata                      | dance title                     |                   |                     |          |   |  |  |  |
| delegates                              |                          |                                 |                   |                     |          |   |  |  |  |
| uelegales                              |                          | dance title                     |                   |                     |          |   |  |  |  |
| chairpersons of judges                 |                          | file                            | Durchsuchen Keine | e Datei ausgewählt. |          |   |  |  |  |
| scrutineers                            |                          | PLEASE add file as .mp3 / .mp4! |                   |                     |          |   |  |  |  |
| supervisor                             | 'S                       | cancel                          | delete            | save                |          |   |  |  |  |
| dancers                                |                          |                                 | 0100-000          |                     | _        |   |  |  |  |
| competitio                             | ns / events              |                                 |                   |                     |          |   |  |  |  |
| presidium                              | , AGM, dance departments |                                 |                   |                     |          |   |  |  |  |
| financial statements                   |                          |                                 |                   |                     |          |   |  |  |  |
| logout                                 |                          |                                 |                   |                     |          |   |  |  |  |
| home                                   |                          |                                 |                   |                     |          |   |  |  |  |
| Age Group                              | IDO                      |                                 |                   |                     |          |   |  |  |  |
| Children:                              | 2006 and younger         |                                 |                   |                     |          |   |  |  |  |
| Juniors:                               | between 2005 and 2002    |                                 |                   |                     |          |   |  |  |  |
| Adults:                                | 2001 and older           |                                 |                   |                     |          |   |  |  |  |
| Adults 2:                              | 1986 and older           |                                 |                   |                     |          |   |  |  |  |
| Login as:<br>TAF German<br>0-8:57 Minu | ny e.V.<br>ten           |                                 |                   |                     |          |   |  |  |  |

Here you can enter a dance title and choose a music file from your computer that will be uploaded. Klick the button "save" to save the dance titel to the registration and upload the file.

After the entry has been saved, you can click again to the button "Dance titel" to see the dance titel and the music file. You can use the ">> play ..." button to play the saved sound file.